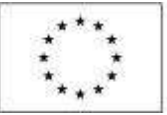

EVROPSKÁ UNIE Evropské strukturální a investiční fondy Operační program Praha – pôl rústu ČR

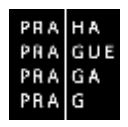

# ŽÁDOST O PLATBU V ISKP

Operační program Praha – pól růstu ČR

Verze: 1.1 Platnost od: 1. 11. 2016

## Obsah

| 1. | Úvo     | d                                                        |
|----|---------|----------------------------------------------------------|
| 2. | Žádo    | ost o platbu4                                            |
|    | 2.1.    | První zálohová platba u projektů financovaných ex-ante 4 |
|    | 2.2.    | Založení průběžné žádosti o platbu v IS KP14+4           |
| 3. | Vypl    | nění záložek žádosti o platbu – krok za krokem6          |
|    | 3.1.    | Identifikační údaje6                                     |
|    | 3.2.    | Souhrnná soupiska – založení                             |
|    | 3.3.    | SD-1 Účetní/daňové doklady9                              |
|    | 3.3.1.  | Částka DPH a zaokrouhlení celkové částky11               |
|    | 3.4.    | SD-2 Lidské zdroje                                       |
|    | 3.6.    | SD-3 Cestovní náhrady15                                  |
|    | 3.7.    | Soupiska příjmů                                          |
|    | 3.8.    | Dokumenty                                                |
|    | 3.9.    | Čestná prohlášení                                        |
|    | 3.10.   | Souhrnná soupiska – naplnění17                           |
|    | 3.11.   | Žádost o platbu                                          |
|    | 3.11.1. | Způsobilé výdaje – Požadováno                            |
|    | 3.11.2. | Částka na krytí výdajů 22                                |
|    | 3.12.   | Kontrola, finalizace a elektronický podpis23             |
| 4. | Proc    | es kontroly žádosti o platbu                             |
|    | 4.1.    | Kontrola žádosti o platbu                                |
|    | 4.2.    | Schválení žádosti o platbu                               |
| 5. | Stav    | y žádosti o platbu                                       |

## 1. Úvod

Příručka seznamuje uživatele na straně příjemce se založením, vyplněním, finalizací a podáním **průběžné žádosti o platbu (ŽoP)** ve fázi realizace projektu.

Příručka využívá podklady zpracované Ministerstvem pro místní rozvoj, Ministerstva školství, mládeže a tělovýchovy (koncept a některé texty příručky) a Ministerstvem práce a sociálních věci (kapitola **Chyba! Nenalezen zdroj odkazů.**).

Pro korektní práci na formuláři ŽoP je nutné dodržovat HW a SW požadavky.<sup>1</sup>

Pro založení ŽoP je nutné, aby uživatel IS KP14+ disponoval rolí **Editor.** Formulář ŽoP je podepisován prostřednictvím platného elektronického podpisu (uživatel s rolí **Signatář** vč. přidělení úlohy pro podepisování ŽoP).

| IDENTIFIKACE OPERACE |             |             |                   |        |
|----------------------|-------------|-------------|-------------------|--------|
| 👘 PŘÍSTUP K PROJEKTU | M PLNÉ MOCI | D KOPINOVAT | X UKONČIT PROJEKT | 🚑 1058 |

| Ûloha                | Signatäř |  |
|----------------------|----------|--|
| Ŧ                    | 1        |  |
| Informace o pokroku  | HXVOJMIL |  |
| Informace o pokroku  | JYSMRVOJ |  |
| Žádosť o přezkum ro… | HXVOJMIL |  |
| Žádost o přezkum ro  | JYSMRVOJ |  |
| Rozhodnutí o poskyt  | HXVOJMIL |  |
| Rozhodnutí o poskyt  | JYSMRVOJ |  |
| Námitka proti rozhod | HXVOJMIL |  |
| Námitka proti rozhod | JYSMRVOJ |  |
| Žádosť o podporu     | HXVOJMIL |  |
| Žádost o podporu     | JYSMRVOJ |  |
| Žádost o platbu      | HXVOJMIL |  |
| Žádost o platbu      | JYSMRVOJ |  |
| Zpráva o realizaci   | HXVOJMIL |  |
| Zpráva o realizaci   | JYSMRVOJ |  |

| SEZNAM SPRÁVCÚ PROJEKTU |                     |        |          |    |
|-------------------------|---------------------|--------|----------|----|
| Uživatelské jméno       | Správce<br>příštupů | Editor | Signatář |    |
| Y                       | DY                  | OY     | DY       | T  |
| JYSMRVOJ                | ~                   | 1      | 1        | Ĩ. |
| HXVOJMIL                |                     | 1      | 1        |    |

Administrace ŽoP má vazbu na následující finanční datové oblasti žádosti o podporu/projektu:

- rozpočet projektu,
- poměry financování projektu určující procentní zastoupení jednotlivých zdrojů financování,
- přehled zdrojů financování, evidující absolutní částky jednotlivých financujících zdrojů,
- přehled zdrojů financování, rozpad na specifické cíle,
- finanční plán projektu.

Spolu s průběžnou ŽoP předkládá příjemce také **zprávu o realizaci projektu (ZoR)**. K tomu, aby uživatel v IS KP14+ mohl založit ZoR, je nutné založit harmonogram zpráv o realizaci v CSSF14+ manažerem projektu ze strany ŘO.

Postup pro založení a vyplnění ZoR naleznete v samostatné příručce.

Před předložením ŽoP a ZoR na ŘO je nejprve potřeba podepsat ŽoP a až následně se podepisuje ZoR. Po elektronickém podpisu ŽoP příjemcem se stav ŽoP mění na stav "Podepsaná". Po podpisu

<sup>&</sup>lt;sup>1</sup> Zejména: prohlížeče Internet Explorer nebo Firefox, zapnutý JavaScript, nainstalovaná poslední verze Adobe Acrobat Readeru, nainstalovaný plugin MS Silverlight v jeho nejnovější verzi.

ZoR se stav ŽoP mění na stav "Zaregistrovaná". V tomto stavu je ŽoP (spolu se ZoR) podána na ŘO (přenesena do CSSF14+).

## 2. ŽÁDOST O PLATBU

#### 2.1. PRVNÍ ZÁLOHOVÁ PLATBA U PROJEKTŮ FINANCOVANÝCH EX-ANTE

Pokud je Váš **projekt** v režimu financování **ex-ante**, **v IS KP14+** <u>nezakládáte zálohovou ŽoP</u> (váže se na první řádek Finančního plánu, vč. checkboxu "Zálohová ŽoP = fajfka"). Zálohovou ŽoP v tomto případě **vystavuje ŘO** v CSSF14+, tj. **příjemce nežádá o vyplacení první zálohy**.

| ŽADATEL           Nacházíte se:         Nástěnka         Žad | Jestli ŘO již administruje zálohovou ŽoP, si může příjemce ověřit v menu<br>nalevo na záložce Žádost o platbu v účtu Žadatele. |
|--------------------------------------------------------------|----------------------------------------------------------------------------------------------------|
| Hodnoceni operace                                            | ×                                                                                                    |
| Hodnocení                                                    |                                                                                                    |
| Žádost o přezkum rozhodnutí                                  |                                                                                                    |
| Informování o realizaci                                      |                                                                                                    |
| Žádost o změnu                                               | Pokud byla zálohová ŽoP ze strany ŘO již založena, na "Výběru žádosti                                                          |
| Žádost o platbu                                              | o platbu" se zobrazuje záznam této ŽoP navázané na první řádek                                                                 |
| Zprávy o realizaci                                           | finančního plánu.                                                                                                    |
| Navigace 🔨 VÝ                                                | LÊR ŽÁDOSTI O PLATBU                                                                                                    |

| Navigace       | VÝBĚR ŽÁDOSTI O PLATBU                   |                  |           |                                 |
|----------------|------------------------------------------|------------------|-----------|---------------------------------|
| Operace        | Paladi finantziko plana Datum pindistera | Závěvežná platba | Shae      | Stav sposcovini                 |
| Vytrořit novou | <b>T</b>                                 | Y 0 Y            | L.        | <b>X</b>                        |
|                | 1 1.1.2017                               |                  | Schvälenä | Schwälenå 2. stupeň - podepsanä |

#### 2.2. ZALOŽENÍ PRŮBĚŽNÉ ŽÁDOSTI O PLATBU V IS KP14+

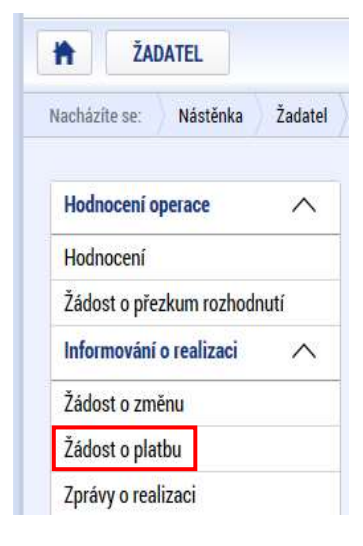

Průběžná ŽoP se zakládá kliknutím na "Žádost o platbu" v menu nalevo.

V případě, že má příjemce v úmyslu **aktualizovat finanční plán, musí** tak učinit formou změnového řízení ještě **předtím, než založí záznam pro průběžnou žádost o platbu**. Je-li řádek finančního plánu obsazen navázanou žádostí o platbu, údaje na něm (datum předložení, částky zálohy a vyúčtování) již není možné editovat!

Otevře se okno "Výběr žádosti o platbu".

Příjemcům, jejichž projekty jsou financovány v režimu ex-ante, se před založením první průběžné ŽoP (ŽoP s vyúčtováním) zobrazuje již záznam jedné ŽoP = první zálohy.

Příjemcům, jejichž projekty jsou financovány v režimu ex-post, se před založením první průběžné ŽoP nezobrazuje žádný záznam.

Na "Výběru žádosti o platbu" je nutno kliknout na volbu "Vytvořit novou":

| Navigace       | ~ | VÝBĚR ŽÁDOSTI O PLA     | 180              |     |                  |           |   |                                 |
|----------------|---|-------------------------|------------------|-----|------------------|-----------|---|---------------------------------|
| Operace        |   | Patadi finantniho plana | Datum piedisteni |     | Závévelná platba | Shar      |   | Stav spracowiel                 |
| Vytxoiit novou |   | 1                       | 11               | ) 1 | 0 7              | 1         | 1 | 1                               |
|                |   | 1/1                     | 1 1.1.2017       |     |                  | Schwälenä |   | Schvälenå 2. stupeň - podepsanä |

Zobrazí se řádek s nově založenou ŽoP ve stavu Rozpracovaná. Klikněte na něj:

| Navigace 🔨     | VÝBĚR ŽÁDOSTI O PLATE    | BU                |                 |                                                                                                    |                                  |
|----------------|--------------------------|-------------------|-----------------|----------------------------------------------------------------------------------------------------|----------------------------------|
| Operace        | Poladi fisanitulte pline | Datasi předkobení | Tästetnä platba | Stav                                                                                                    | Stas spracoväni                  |
| Vytxolit novou | . X                      |                   | 0.7             | The second second second second second second second second second second second second second second second se |                                  |
|                | 1                        | 1.1.2017          |                 | Schvalena                                                                                                    | Schwälena 2. stuperi - podepsaná |
|                | 2                        | 30.6.2017         | 1               | Rozpiacowaná                                                                                                    | Rospiracovaná                    |

Na detailu žádosti o platbu máte k dispozici v menu nalevo záložky ŽoP (pod skupinou Datová oblast žádosti).

| Datová oblast žádosti 🔨    | – Hlavní záložky:                                                                   |
|----------------------------|-------------------------------------------------------------------------------------|
| Identifikační údaje        | <ul> <li>Identifikační údaje,</li> <li>Š</li> </ul>                                 |
| Žádost o platbu            | <ul> <li>Zadosť o platbu,</li> <li>Souhrnná soupiska.</li> </ul>                    |
| Souhrnná soupiska          | <ul> <li>Jednotlivé položky prokazovaných způsobilých výdajů se vyplňují</li> </ul> |
| SD-1 Účetní/daňové doklady | do jednotlivých záznamů soupisky dokladů.                                           |
| SD-2 Lidské zdroje         | Soupiska dokladů obsahuje následující záložky <sup>2</sup> :                        |
| SD-3 Cestovní náhrady      | <ul> <li>Souhrnná soupiska,</li> </ul>                                              |
| Soupiska příjmů            | <ul> <li>SD-1 Účetní/daňové doklady,</li> </ul>                                     |
| Nezpůsobilé výdaje         | <ul> <li>SD-2 Lidské zdroje,</li> <li>SD-2 Costouní nábradu</li> </ul>              |
| Čestná prohlášení          | <ul> <li>Soupiska příjmů – pro evidenci jiných peněžních příjmů,</li> </ul>         |
| Dokumenty                  | <ul> <li>pokud máte zobrazenu i záložku Nezpůsobilé výdaje,</li> </ul>              |
| Podpis žádosti o platbu    | nevyplňujte ji, doklady se nepředkládají.                                           |

<sup>&</sup>lt;sup>2</sup> Zobrazení jednotlivých záložek soupisky dokladů v menu nalevo záleží na nastavení rozpočtu konkrétní výzvy, nemusí se vám tedy zobrazovat všechny vyjmenované soupisky SD-1, SD-2 a SD-3.

## 3. VYPLNĚNÍ ZÁLOŽEK ŽÁDOSTI O PLATBU – KROK ZA KROKEM

#### 3.1. IDENTIFIKAČNÍ ÚDAJE

| Datová oblast žádosti | $\sim$ |
|-----------------------|--------|
| Identifikační údaje   |        |
| Žádost o platbu       |        |
| Souhrnná soupiska     |        |

Úvodní záložkou ŽoP je záložka Identifikační údaje, na které z číselníku
 vyberte Název účtu příjemce (případně, pokud je to pro Vás relevantní
 i Název účtu zřizovatele příjemce – účet městské části, na který ŘO
 zasílá platbu).

Je možné vyplnit i nepovinné textové pole "Zdůvodnění platby". Uložte pomocí tlačítka ve spodní části.

| CONTRACTOR OF CONTRACTOR OF                                                                                              |                                                                          |                                                             |                                        |                                       |  |
|----------------------------------------------------------------------------------------------------|--------------------------------------------------------------------------|-------------------------------------------------------------|----------------------------------------|---------------------------------------|--|
| entifikačni udaje                                                                                                    |                                                                          |                                                             |                                        |                                       |  |
| SEETINŽNÍ ČÍSLO PHOJEKTV SÁZEV P                                                                                         | NCJERTU                                                                  |                                                             |                                        |                                       |  |
| Z 07.3.58/0.0/0.0/16_008/0000 Kvak                                                                                       | a Zbłuńk jsou kamarádi                                                   |                                                             |                                        |                                       |  |
| JEMCE                                                                                                    | Polivorivi čisko i                                                       | žop číslo žádosti o plat                                    | τομ.                                   |                                       |  |
| enjamin, příspěvková organizace                                                                                          |                                                                          | 2 CZ.07.3.58/0.0/0.0/16_008/0000011/2016/00                 |                                        | <ul> <li>Závérečná ZoP</li> </ul>     |  |
| Lar -                                                                                                    | TTAV TPRACOVÄNÍ                                                          |                                                             |                                        |                                       |  |
| zpracovaná                                                                                                    | Rozpracovaná                                                             |                                                             |                                        | 🗀 Zálohová platba                     |  |
|                                                                                                    |                                                                          |                                                             |                                        | Zálohová platba neobsahuje vyúčtování |  |
|                                                                                                    |                                                                          |                                                             |                                        |                                       |  |
| Účet příjence<br>8 název účtu PříJence<br>účet příjemce                                                                  | efendini (in a idni ve formini and                                       | ຕໍ່ສະດ ບໍ່ດ້ານ ve ກອກແລ້ານ ABO<br>505333505                 | ζίτι,ο ύζτυ v мεzικλοσεκίω ros         | IIMÁTU IBAN                           |  |
| COD DANKY DTÁT BANKY                                                                                                    | MEZINÁRCONÍ KÓD BANKY SMIFT                                              | พร้พล มีอ้าน                                                |                                        |                                       |  |
|                                                                                                    | 5500                                                                     | C2K                                                         |                                        |                                       |  |
| 5500 CZE                                                                                                    |                                                                          |                                                             |                                        |                                       |  |
| 5500 CZE                                                                                                    |                                                                          |                                                             |                                        |                                       |  |
| 5500 CZE                                                                                                    |                                                                          |                                                             |                                        |                                       |  |
| 5500 CZE<br>Účet zřizovatele<br>ukzev účnu zřezovaneLe při Jessce                                                        | PŘEDĚTOLÍ ŽÍSLA ÚČTU VE FORMÁTU ABO                                      | ζίςι ο άξτυ νε γονικλτυ αβο                                 | έίους άξτα ν κερικλησοικία και         | IBAĂ TU IBAAN                         |  |
| 5500 CZE<br>Účet zřizovatele<br>vázev účru zřizovantele Miljemce<br>účet zřizovatele                                     | PŘEDĚTNÍ ČÍSLA ÚČTV VE FORMÁTU ABO                                       | čislo účtu ve formátu abo<br>9999999999                     | ซีร์ระด อีซิราย ¥ พระวาหมึกออหเป็น Fox | NBAŘ TU YRANE                         |  |
| 5500 CZE<br>Üčet zřizovatele<br>vázev účtu zřizovatele<br>vážev zřizovatele<br>elito soverv<br>Stříž povety              | PŘEDČIDLÍ ČÍSLA ÚČTU VE FORMÁTU AMO                                      | čislo očru ve pomačru abo<br>999999999<br>wěna účru         | ธัรระด อีอิาย y พระกษมีกอยแไน ros      | NAKËTU TRAVE                          |  |
| 5500 CZE<br>Üčet zřizovatele<br>učzev účru zřizovatele PřiJemce<br>účet zřizovatele<br>účo tanev stráz svery<br>6710 CZE | PŘEDĚDLÍ ĚÍSLA ÚČTU VE FORMÁTU ABO<br>HEZINÁRODHÍ KÓD BARKY SWET<br>O710 | čisto očru ve romukru nao<br>9999999999<br>wéna očru<br>C2K | číslo účta v mezimánomila foi          | NILA TU NUM                           |  |

### 3.2. SOUHRNNÁ SOUPISKA – ZALOŽENÍ

| Datová oblast žádosti 🔨    | Důležitým krokem je založení hlavičky na Souhrnné soupisce.               |  |  |  |  |  |
|----------------------------|---------------------------------------------------------------------------|--|--|--|--|--|
| Identifikačni ūdaje        | Založením hlavičky se následně zpřístupní pole pro editaci na dalších     |  |  |  |  |  |
| Žádost o platbu            | záložkách soupisky dokladů.                                               |  |  |  |  |  |
| Souhmná soupiska           |                                                                           |  |  |  |  |  |
| SD-1 Účetni/daňové doklady | Vyplnte pole "Evidenčni čislo/označeni soupisky":                         |  |  |  |  |  |
| SD-2 Lidské zdroje         | Ex-ante:                                                                  |  |  |  |  |  |
| SD-3 Cestovní náhrady      |                                                                           |  |  |  |  |  |
| Soupiska příjmů            | <ul> <li>"02" = druhá ŽoP = první průběžná žádost o platbu,</li> </ul>    |  |  |  |  |  |
| Nezpůsobilé výdaje         | <ul> <li>"03 = třetí ŽoP = druhá průběžná žádost o platbu atp.</li> </ul> |  |  |  |  |  |
| Čestná prohlášení          | Ex-nost:                                                                  |  |  |  |  |  |
| Dokumenty                  | Lx-post.                                                                  |  |  |  |  |  |
| Podpis žádosti o platbu    | <ul> <li>"01" = první průběžná žádost o platbu</li> </ul>                 |  |  |  |  |  |
|                            | <ul> <li>"02" = druhá průběžná žádost o platbu</li> </ul>                 |  |  |  |  |  |

#### Uložte.

| SOUHRNNÁ SOUPISKA                                                                                                    |             |                                                                                                    |                                    |        |                                                                                                    |          |
|----------------------------------------------------------------------------------------------------|-------------|----------------------------------------------------------------------------------------------------|------------------------------------|--------|----------------------------------------------------------------------------------------------------|----------|
| 🗸 KONTHOLA 🔒 FINALIZACE 🖨 TISK                                                                                                    |             |                                                                                                    |                                    |        |                                                                                                    |          |
| videnční čislo/označení soupisky                                                                                                    |             | Ĉislo                                                                                                    |                                    |        | Zpinobilé výdaje                                                                                                    |          |
|                                                                                                    | 1           | -                                                                                                    |                                    | T      | 1                                                                                                    | 10       |
| nalezeny žádné záznamy k zobrazení                                                                                                    |             |                                                                                                    |                                    |        |                                                                                                    |          |
| Contract and their sectors and a sectors                                                                                                    |             |                                                                                                    |                                    |        |                                                                                                    |          |
| H K T F H Polotek na stranka 25 *                                                                                                    |             |                                                                                                    |                                    |        | Tittarka T z 1, pelos                                                                                                    | 39921911 |
| Nový záznam Smazat záznam                                                                                                    |             | Uložit                                                                                                    | Storno                             |        |                                                                                                    |          |
| - Maaika mutida                                                                                                    |             |                                                                                                    |                                    |        |                                                                                                    |          |
| νολιοστέ έξεισ                                                                                                    | 1000P158    | er linas                                                                                                    | wizev pilizance rawadal votavony   | 6      |                                                                                                    |          |
| 02                                                                                                    | ,           | < 1 T                                                                                                    | Benjamin, příspěvková organi       | izace  | E                                                                                                    |          |
| elin maa er ottaan er a annommen arri venda e                                                                                                    | all not the | Pail Finance and starting                                                                                                    | High perserv                       |        |                                                                                                    |          |
| Concerns of Concerns Concerns Concerns Concerns                                                                                                    | 10000.000   | Contraction of the second of the second of t | STAND DUSCE                        |        |                                                                                                    |          |
|                                                                                                    |             |                                                                                                    |                                    |        |                                                                                                    |          |
| - Import dokladů soupisky z KML                                                                                                    |             |                                                                                                    |                                    |        |                                                                                                    | _        |
| IMPORTNÍ XML SOUBOR                                                                                                    |             |                                                                                                    | Pirmit                             |        | Snustid import                                                                                                    |          |
|                                                                                                    |             |                                                                                                    | - Handler                          |        | of the state of the state of th | -        |
| Cinemini data                                                                                                    |             |                                                                                                    |                                    |        |                                                                                                    | - 5      |
| THEOREM SOLA                                                                                                    |             |                                                                                                    |                                    |        |                                                                                                    |          |
|                                                                                                    |             |                                                                                                    | Naplnit data z dokladů             | 900    | pisky                                                                                                    |          |
| and the second second se |             |                                                                                                    | Toeto operaci dojđe k naplobyl ida | evi do | souhenné soupisky dokładu a zároveň                                                                                                    |          |
| PROBAZITIVNE ZPUGOBILE VYDAJE PRIME                                                                                                    |             |                                                                                                    |                                    |        | A distant in the second second second second second second second second second second second second second se                                                                                                    |          |
| and a little of a second state                                                                                                    |             |                                                                                                    |                                    |        |                                                                                                    |          |
| PROBAZIOVAME KNIZOVE PROMICOVANI                                                                                                    |             |                                                                                                    |                                    |        |                                                                                                    |          |
|                                                                                                    |             |                                                                                                    |                                    |        |                                                                                                    |          |

Dále se na této záložce (ručně) zadávají **prokazované výdaje stanovené sazbou či paušálem** (viz kapitola Souhrnná soupiska – naplnění).

Po založení hlavičky souhrnné soupisky můžete přistoupit k vyplňování jednotlivých záložek soupisky dokladů.

Na záložce Souhrnná soupiska je umožněno **importovat doklady soupisky ve formátu XML**. Postup tvorby XML dávky je popsán v samostatná příručce *IMPORT XML SOUPISKY DOKLADŮ V IS KP14+*).

Pomocí tlačítka "Připojit" vložíte soubor s příponou XML a následně stisknete tlačítko "Spustit import":

| nport dokladů soupisky z XML<br>PORTNÍ XML SOUBOR |          |                                                        | _   |
|---------------------------------------------------|----------|--------------------------------------------------------|-----|
|                                                   | Připojit | Import tohoto XML souboru byl již proveden Spustit imp | ort |

V případě, že příjemce využije import XML souborů, nebude vkládat jednotlivé doklady do ISKP ručně postupem dle kapitol 6.3.- 6.6. této příručky, využije však popis významu jednotlivých polí, který je v těchto kapitolách uveden.

Po načtení účetních dokladů je třeba k relevantním řádkům soupisek dohrát přílohy – vstupem na detail těchto řádků a vložením příloh. K účetním dokladům standardně ukládá např. sken faktury, sken stránky bankovního výpisu s provedenou úhradou, případně výdajový pokladní doklad.

| Pořadi                                   |                  | Název dokumentu       |        |                                                                            | Dolažený sou | ibor                                               |
|------------------------------------------|------------------|-----------------------|--------|----------------------------------------------------------------------------|--------------|----------------------------------------------------|
|                                          | T                |                       |        | Y                                                                          |              | - ¥                                                |
|                                          | 1                | nbjednávka            |        |                                                                            | <u> </u>     |                                                    |
|                                          |                  |                       |        | Export standardní                                                          |              |                                                    |
| H (1) F                                  | H Polože         | ek na stránku 🛛 🛪 🗸 👻 |        |                                                                            |              | Station 1 x 1, publicly                            |
| Nový záz                                 | znam             | Smazat záznam         | Uložit | Storno                                                                     |              |                                                    |
| Poèasi                                   | B NAZEN          | Y DOKUMENTU           |        |                                                                            |              |                                                    |
| 1                                        | objedr           | navka                 |        |                                                                            |              |                                                    |
| CISLO                                    |                  |                       |        |                                                                            |              |                                                    |
|                                          |                  |                       |        |                                                                            |              |                                                    |
|                                          | DOKAZ N          | A UMESTÊNÎ DOKUMENTU  |        |                                                                            |              |                                                    |
| Doložený so                              | ubor             |                       |        |                                                                            |              |                                                    |
| POPIS DOKUMENTU                          | 6 - <sup>2</sup> |                       |        |                                                                            | 0/2          | 000 Obeviit v noviem o                             |
| 10                                       |                  |                       |        |                                                                            |              |                                                    |
| 1                                        |                  |                       |        |                                                                            |              |                                                    |
|                                          |                  |                       |        |                                                                            |              |                                                    |
|                                          |                  |                       |        |                                                                            |              |                                                    |
|                                          |                  |                       |        |                                                                            |              |                                                    |
| an an an an an an an an an an an an an a |                  |                       |        |                                                                            |              | 315 D.C.3 1973-19                                  |
| PÉILOHA                                  |                  |                       | _      | 00084, KTERÁ KOUBOR ZADALA DO MEZO14+                                      |              | DATUM VLOŽSNI                                      |
| Рвідона<br>У Testovac                    | í příloha3 p     | df                    | Soubo  | ONDRA, KTERÁ NOUBOH ZADALA DO MUZOVA»                                      |              | DATUM VLOŽENI<br>21. srpna 2016                    |
| PRILOHA<br>Y Testovac                    | í příloha3 p     | rdf                   | Soubo  | NUDBA, KTERÁ NOUBOH ZADALA DO MIZOTA»<br>HXVVOJMIL<br>TYP DOKLAĐU SDUPISKY |              | ратом усодени<br>21. srpna 2016<br>уекся рокомонто |

Přílohy, které není možné přiřadit k jednotlivým dokladům soupisky, vkládá příjemce do příloh na obrazovce Dokumenty. Postup je popsán v kapitole

Dokumenty.

### 3.3. SD-1 ÚČETNÍ/DAŇOVÉ DOKLADY

| Datová oblast žádosti    | ^   |
|--------------------------|-----|
| Identifikační údaje      |     |
| Žádost o platbu          |     |
| Souhrnná soupiska        |     |
| SD-1 Účetní/daňové dokla | ady |
| SD-2 Lidské zdroje       |     |
| SD-3 Cestovní náhrady    |     |
| Soupiska příjmů          |     |
| Nezpůsobilé výdaje       |     |
| Čestná prohlášení        |     |
| Dokumenty                |     |
| Podpis žádosti o platbu  |     |

Na této záložce se zadávají údaje k **jednotlivým účetním/daňovým dokladům**, které jsou součástí ŽoP.

| (interfect       | Edulariadari seupida          |                                               |              | Citle                                                |   |                             |                                  | Splankie volaje                             |                                                                    |                |
|------------------|-------------------------------|-----------------------------------------------|--------------|------------------------------------------------------|---|-----------------------------|----------------------------------|---------------------------------------------|--------------------------------------------------------------------|----------------|
| _                |                               |                                               | 1.7          | 1                                                    |   |                             | -141                             |                                             |                                                                    | 17             |
| 62               |                               |                                               |              | -                                                    |   |                             |                                  |                                             |                                                                    |                |
|                  |                               |                                               |              |                                                      |   |                             |                                  |                                             |                                                                    | +              |
|                  | T A B Andrew                  | enterta [15 [+]                               |              |                                                      |   |                             |                                  |                                             | division to the second                                             | iet iet iet    |
| heladore<br>Data | Deskarý názer subjektu (      | prijena a potronoj                            | Nature Doale | wish                                                 |   | Poležka + respolto prejekto | leastic                          | Gelleni Galis ke Dire<br>uveteni na dolfate | Colores Igoria 3741<br>arctical na chilipta                        | California (   |
| J.T.             | 12                            |                                               | -            | 1.7                                                  | 1 |                             | 1                                | JI                                          | 1                                                                  | 1              |
| C :              | Saithd sionarty Kostowetri    |                                               |              |                                                      |   | -                           |                                  |                                             |                                                                    | 2              |
|                  |                               |                                               |              |                                                      |   |                             |                                  |                                             |                                                                    |                |
| iai iai<br>natio | 1 8 8 Politica<br>Regi Gionam | teriteri (B 🔹<br>Kositeri I dan<br>Bankari da | em           | Smacet eilen<br>Millangebiere                        |   | Upin<br>Prutio y saret      | Ste<br>Di Ho.                    | <b>na</b> .                                 | tininis fuit per                                                   |                |
|                  |                               | entites (3 *)                                 |              | Annon Alex<br>Manageners<br>Manageners<br>Manageners |   |                             | Eta<br>Romecua<br>Rome           | ni<br>ni                                    |                                                                    | •              |
|                  |                               |                                               |              | Annen tilta<br>Mangenaris<br>Ganteet                 |   | Uter                        | Eto recar<br>socioli<br>tan Orad | nu<br>nu<br>ky dokladu                      | Boost sit yet<br>Westersteene<br>Beer<br>Decrifteene<br>VR newlews | entsi<br>entsi |

Při práci se soupiskou dokladů využíváte tlačítka:

- Nový záznam vytvoření záznamu pro nový doklad,
- Kopírovat záznam vytvoření kopie již existujícího záznamu dokladu,
- Smazat záznam smazání již existujícího záznamu dokladu,
- Uložit uložení dokladu po zadání všech údajů pro jednotlivý záznam dokladu,
- Storno zrušení změn při vytváření záznamu dokladu bez uložení změn.

Údaje jsou vyplňovány samostatně za každou položku.

- **Zkrácený název subjektu** (příjemce/partnera s finančním příspěvkem) se vybírá z číselníku jedná se o subjekt projektu, který uhradil vykazovaný výdaj,
- Položka v rozpočtu projektu výběrem z číselníku, vybíráte položku rozpočtu, ze které je vykazovaný doklad financován. Navazovat lze pouze poslední detailní úroveň položek rozpočtu,
- Investice/Neinvestice vybírá se pouze u uživatelsky založených položek rozpočtu; pro položky které byly předdefinované přímo ŘO se plní toto pole automaticky,
- Celková částka bez DPH uvedená na dokladu částka celkem (bez DPH) na dokladu za veškeré položky dokladu (bez ohledu na to, které položky dokladu jsou nárokovány jako způsobilé výdaje projektu
  - Je-li uplatněno zaokrouhlení, zaokrouhlená částka se upravuje do tohoto pole.

- Celková částka DPH uvedená na dokladu částka DPH celkem, která je uvedená na dokladu za všechny položky dokladu (bez ohledu na to, které položky dokladu jsou nárokovány jako způsobilé výdaje projektu)
- Číslo účetního dokladu v účetnictví interní číslo (z účetnictví) příjemce nebo partnera,
- Datum vystavení dokladu datum uvedené na dokladu,
- **Datum uskutečnění zdanitelného plnění** datum dle dokladu (pokud takové datum doklad nemá uvedeno, vyplňte datum vystavení dokladu),
- Datum úhrady výdaje datum uvedeno na pokladním dokladu nebo na výpisu z bankovního účtu,
- IČO dodavatele vepisuje se ručně,
- Název dodavatele vepisuje se ručně,
- Číslo smlouvy/objednávky, ke které se doklad vztahuje vyplňuje se ručně, v případě potřeby lze zaškrtnout checkbox "Nerelevantní" a pole se deaktivuje,
- Číslo výběrového řízení, ke kterému se doklad vztahuje vyplňuje se výběrem z číselníku, v případě potřeby lze zaškrtnout checkbox "VŘ nerelevantní" a pole se deaktivuje,

| CIELO TABLOUVVJOLJEDINÁVKY, KE KTERĚ TE DORLAD VZTÁVKLJE | 🛛 🗹 Necelevantni | ČINLO VÝDĚROVÉHO ŘEJENĚ, NE VTENÉMU SE DOKLAD VJTAHLIE |  | 🕑 VŘ nerelevantní |
|----------------------------------------------------------|------------------|--------------------------------------------------------|--|-------------------|
|----------------------------------------------------------|------------------|--------------------------------------------------------|--|-------------------|

- Částka bez DPH připadající na prokazované způsobilé výdaje částka bez DPH vykazované jako způsobilý výdaj ze zvolené položky rozpočtu projektu (vč. vlastního podílu příjemce),
- Částka DPH připadající na prokazované způsobilé výdaje částka DPH vykazovaná jako způsobilý výdaj ze zvolené položky rozpočtu projektu (vč. vlastního podílu příjemce),
- Popis výdaje textové pole pro krátký popis daného výdaje,
- Způsobilé výdaje pole automaticky vyplněno = celková částka způsobilých výdajů pro daný doklad

Po doplnění všech údajů je třeba vždy záznam uložit pomocí tlačítka v horní části.

| Nový záznam                                                                                                    | Kopírovat záznam                                                                                                    | Smazat záznam                                                                                                    | Uložit                                      |                                                                                                    | Storno                                 |              |                                                            |
|----------------------------------------------------------------------------------------------------|----------------------------------------------------------------------------------------------------|----------------------------------------------------------------------------------------------------|---------------------------------------------|----------------------------------------------------------------------------------------------------|----------------------------------------|--------------|------------------------------------------------------------|
| PORADOVE ČÍSLO<br>1 CELKOVÁ ČÁSTKA BEZ DPH<br>UVEDENÁ NA DOKLADU<br>10 000,00 DATUM VYSTAVENÍ DOKLADU<br>5. 5. 2016 | ZXRÁCENÝ NÁZEV SUBJ<br>Benjamín, příspěvkov<br>B celková částka oph<br>UVEDENÁ NA BOKLADU<br>2 10<br>D DATUM USKUTEČNĚNÍ<br>ZDANITELNÉHO PLNĚNÍ<br>31.5.2016 | EKTU (PŘIJEMCE/PARTNERA)<br>rá organizace<br>CELKOVÁ CÁSTKA<br>UVEDENA NA BORLAD<br>1:<br>1:<br>1:<br>1:<br>1:<br>1:<br>1:<br>1:<br>1:<br>1: | 11.1.<br>U<br>2 100,00<br>YOAJE<br>101 - 10 | 2.3   Ostatní neinvi<br>2.3   Ostatní neinvi<br>30 Očerního Doklad<br>Černictví<br>6_234<br>Dodatečné datum ( | estiční náklady<br>u<br>úhrady dokladu |              | NVESTICE/NEINVESTICE<br>Neinvestice<br>torau<br>Rozpočet * |
| 100 D00AVATELE     24535353      Cislo SML0UVY/08JEDNA     2015_23                                                  | NÅZEV DDDAVATELE Office Depot VKY, KE KTERÉ SE DOKLAD VZTAH                                                                                                  | uje                                                                                                    | ni Eisi                                     | o výběrového řízen                                                                                            | (, KE KTERÊMU SE DOK                   | LAD VZTAHUJE | ✓ VŘ nerelevantní                                          |
| CÁSTKA BEZ DPH PŘIPADAJÍ<br>PROKAZOVANE ZPUSOBILE V<br>TOHO SF                                                      | Z TOHO SR                                                                                                    | PŘIPADAJÍCÍ NA<br>NE ZPUSOBILE VYDAJE<br>2 100,00                                                                                            | ZPÜSOBILÉ VŶDAJE                            | 12 100,00<br>OBILÉ V <sup>9</sup> DAJE<br>0,00                                                                | ROZPOČTOVÁ POL                         | OŽKA DRUHOVÁ |                                                            |
| POPIS VŶDAJE                                                                                                    |                                                                                                    |                                                                                                    |                                             |                                                                                                    |                                        | 4/200        | ) Otevřít v novém okně                                     |

### 3.3.1. ČÁSTKA DPH A ZAOKROUHLENÍ CELKOVÉ ČÁSTKY

V případě, že na faktuře jsou uvedeny částky s haléři, avšak celková uhrazená částka k úhradě je zaokrouhlená (viz obrázek níže),

|       | Rozpis DPH:  |             |
|-------|--------------|-------------|
| Sazba | Základ       | Daň         |
| 15%   | 0,00 Kč      | 0,00 Kč     |
| 21%   | 20 350,00 Kč | 4 273,50 Kč |

upravte částku bez DPH a částku DPH ponechte tak, jak je uvedena na dokladu.

Do textového pole "Popis výdaje" uveďte vysvětlení, že rozdíl je dán zaokrouhlením celkové částky:

| Nový záznam                                                                 | Kopírovat záznam                                 | Smazat záznam                                    | Uložit                                          | Storno                                           |                       |
|-----------------------------------------------------------------------------|--------------------------------------------------|--------------------------------------------------|-------------------------------------------------|--------------------------------------------------|-----------------------|
| PORADOVÉ ČÍSLO                                                              | E ZKRÁCENÝ NÁZEV SUBJ<br>Benjamín, příspěvkov    | EKTU (PŘÍJEMCE/PARTNERA)<br>á organizace         | ■ POLOŽKA V<br>1.1.2.3   Os                     | ROZPOČTU PROJEKTU<br>tatní neinvestiční náklady  | INVESTICE/NEINVESTICE |
| CELKOVÁ ČÁSTKA BEZ DPH<br>UVEDENA NA DOKLADU<br>20 350,50                   | CELKOVÁ ČÁSTKA DPH<br>UVEDENÁ NA DOKLADU<br>4 27 | CELKOVÁ ČÁSTKA<br>UVEDENÁ NA DOKLAD<br>3,50 2    | DU Cisuo dõet<br>V OCETNICI<br>4 624,00 2016_34 | N(HO DOKLADU<br>VI                               | ZDROJ                 |
| DATUM VYSTAVENÍ DOKLADU                                                     | DATUM USKUTEČNĚNÍ     ZDANITELNÉHO PLNĚNÍ        | DATUM ÜHRADY V                                   | MDAJE                                           | né datum úhrady dokladu                          |                       |
| ICO DODAVATELE<br>134555                                                    | B NÁZEV DODAVATELE<br>papírnictví Tužka          |                                                  |                                                 |                                                  |                       |
| ČÍSLO SMLOUVY/OBJEDNÁVK                                                     | Y, KE KTERÊ SE DOKLAD VZTAHUJI                   | Nerelevant                                       | ČÍSLO VÝBĚROV                                   | ÉHO ŘÍZENÍ, KE KTERÉMU SE DOKLAD VZT             | IAHUJE                |
| CÁSTKA BEZ DPH PŘIPADAJÍ<br>PROKAZOVANÉ ZPUSOBILE V     2     2     TOHO SF | CI NA<br>DOALE<br>0 350,50<br>Z TOHO SR          | PRIPADAJICI NA<br>Nezpusobile vydaje<br>4 273,50 | ZPÚSOBILÉ VÝDAJE  PROKAZOVANÉ NEZPÚSOBILÉ V     | ROZPOČTOVÁ POLOŽKU<br>4 624,00<br>704.JE<br>0,00 | A DRUHOVÁ             |
|                                                                             |                                                  |                                                  |                                                 |                                                  | 174/2000 0            |

Popis vypoue vzhledem k zaokrouhlení částky k úhradě byly navýšeny částky v polích Celková částka bez DPH uvedená na dokladu a Částka bez DPH připadající na prokazované způsobilé výdaje. Pro export soupisky dokladů do Excelu využijte tlačítko "Export standardní":

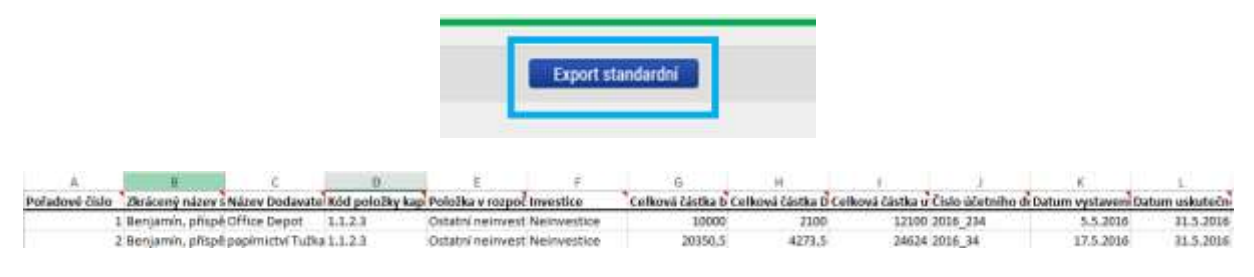

#### Přílohy

Přílohy k dokladům žádosti o platbu jsou vkládány v sekci dokumentů Zprávy o realizaci. Viz. kapitola 3.9. Pokynů k vyplnění zprávy o realizaci.

### 3.4. SD-2 LIDSKÉ ZDROJE

| Datová oblast žádosti 🔨                                                                                                  | Mzdové náklady se vyplňují na záložku SD-2 Lidské zdroje.                                                                                                    |
|----------------------------------------------------------------------------------------------------|----------------------------------------------------------------------------------------------------|
| Identifikační údaje                                                                                                    | Tato soupiska se vyplňuje jednotlivě za každého pracovníka a                                                                                                    |
| Žádost o platbu                                                                                                    | období, za které mu byla vyplácena mzda.                                                                                                    |
| Souhrnná soupiska                                                                                                    | Při práci se soupiskou dokladů využíváte tlačítka:                                                                                                    |
| SD-1 Účetní/daňové doklady                                                                                               | <ul> <li>Nový záznam - vytvoření záznamu pro nový doklad,</li> </ul>                                                                                                    |
| SD-2 Lidské zdroje                                                                                                    | <ul> <li>Kopírovat záznam - vytvoření kopie již existujícího záznamu dokladu,</li> </ul>                                                                                    |
| SD-3 Cestovní náhrady                                                                                                    | <ul> <li>Smazat záznam - smazání již existujícího záznamu dokladu,</li> </ul>                                                                                               |
| Soupiska příjmů                                                                                                    | <ul> <li>Uložit - uložení dokladu po zadání všech údajů pro jednotlivý záznam<br/>dokladu</li> </ul>                                                                        |
| Nezpůsobilé výdaje                                                                                                    | <ul> <li>Storno - zrušení změn při vytváření záznamu dokladu bez uložení</li> </ul>                                                                                         |
| Čestná prohlášení                                                                                                    | změn.                                                                                                    |
| Dokumenty                                                                                                    |                                                                                                    |
| Nový záznam Kopírovat zá<br>PORADOVÉ ČÍSLO B ZKRAČENÝ NÁZEV<br>Porijaním přírož                                          | znam Smazat záznam Uložit Storno<br>SUBJEKTU (PŘÍJEMCE/PARTNERA) B POLOŽKA V ROZPOČTU PROJEKTU                                                                              |
| O IDENTIFIKACE KALENDÁŘNÍHO<br>ROKU A MĚSICE, K NĚMUŽ<br>SE VZTAHUJI OSOBNÍ NÁKLADY.                                     |                                                                                                    |
| srpen 2016 🗰 Vacátko                                                                                                    | Kamil Pracovní smlouva 💌                                                                                                    |
| FOND PRACOVNÍ DOBY<br>PRACOVNÍKA U ZAMĚSTNAVATELE<br>V DANĚM MĚSÍCI V HODINÁCH<br>V DANĚM MĚSÍCI V HODINÁCH<br>V DANĚM M | LHRUBÁ MZDA/PLAT HODINOVÁ MZDA/PLAT S PŘENOSTÍ NA 12 DESETINNÝCH MÍST DATUM ÚHRADY VÝDAJE<br>ESÍČÍ HODINOVÁ MZDA/PLAT S PŘENOSTÍ NA 12 DESETINNÝCH MÍST DATUM ÚHRADY VÝDAJE |
| 168,00                                                                                                    | 25 000,00 148,81 148,809523809524 7. 9. 2016                                                                                                    |
| POČET ODPRACOVANÝCH HODIN JINÉ VÝDAJE<br>NA PROJEKTU (ODVÁDÍ SE Z )                                                      | אובא ספעספע) אובא ספעלי/אראדטעיל עילטאן 🗋 Dodatečné datum úhrady dokladu                                                                                                    |
| 168,00                                                                                                    | 0,00 25 000,00                                                                                                    |
| JINÉ VÝDAJE<br>(NEDOVÁDÍ SE Z NICH ODVODY) POJISTEŇÍ ZAN                                                                 | GOCIÁLNÍ A ZDRAVOTNÍ PROKAZOVANÉ ZPŮSOBILÉ OSOBNÍ<br>VYDAJE                                                                                                    |
| 0,00                                                                                                    | 8 500,00 33 500,00                                                                                                    |

• **Zkrácený název subjektu** (příjemce/partnera s finančním příspěvkem) se vybírá z číselníku – jedná se o subjekt projektu, který uhradil vykazovaný výdaj,

• **Položka v rozpočtu projektu** – výběrem z číselníku, položka rozpočtu, ze které je vykazovaný doklad financován,

• Identifikace kalendářního roku a měsíce, k němuž se vztahují osobní náklady – dle výplatní pásky,

• Příjmení a Jméno pracovníka,

• **Druh pracovně-právního vztahu** (Pracovní smlouva, Dohoda o pracovní činnosti, Dohoda o provedení práce do 10 tis. Kč vč. měsíčně, Dohoda o provedení práce nad 10 tis. Kč měsíčně),

• Fond pracovní doby pracovníka u zaměstnavatele v daném měsíci v hodinách – vzhledem k nevhodně nastaveným algoritmům se vyplňuje stejnou hodnotou, jako pole Počet odpracovaných hodin na projektu

• **Zúčtovaná hrubá mzda/plat v daném měsíci** - hrubá mzda zaměstnance vč. sociálního a zdravotního pojištění zaměstnance, vč. odměn a příplatků, dovolené

• Datum úhrady výdaje – dle výpisu z bankovního účtu/pokladního dokladu,

- Počet odpracovaných hodin na projektu:
  - musí se shodovat s údajem z výkazu práce, pokud je používán,
  - včetně hodin připadajících na dovolenou či nemoc.
- Jiné výdaje (odvádí se z nich odvody) doplňte částku,
- Jiné výdaje (neodvádí se z nich odvody) doplňte částku,
- Pojistné na sociální a zdravotní pojištění zaměstnavatele doplňte částku.

Automaticky jsou dopočítána pole:

• hodinová mzda/plat,

záznam)

 hodinová mzda s přesností na 12 desetinných míst,

| HODINOVÁ MZDA/PLAT                     | HODINOVÁ MZDA<br>S PŘENOSTÍ NA 12 DESETINNÝCH MÍ |
|----------------------------------------|--------------------------------------------------|
| 148,81                                 | 148,809523809524                                 |
| MZDOVÝ/PLATOVÝ VÝDAJ                   |                                                  |
| 25 000,00                              |                                                  |
| PROKAZOVANÉ ZPŮSOBILÉ OSOBNÍ<br>VYDAJE |                                                  |
| 33 500,00                              |                                                  |

mzdový/platový výdaj,
 prokazované způsobilé osobní výdaje (celková částka způsobilých výdajů z projektu za daný

Pro export soupisky dokladů do Excelu využijte tlačítko "Export standardní":

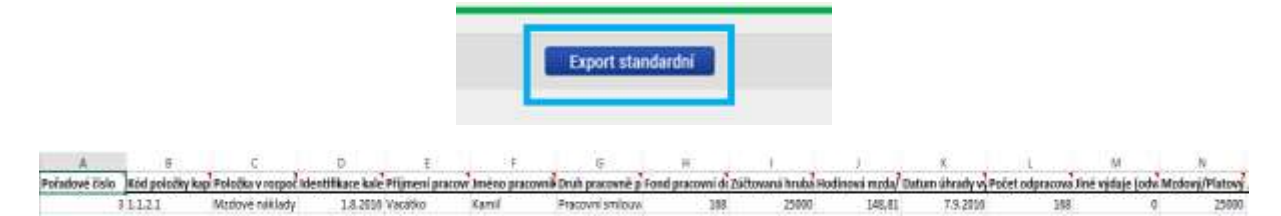

#### Přílohy

Přílohy k dokladům žádosti o platbu jsou vkládány v sekci dokumentů Zprávy o realizaci. Viz. kapitola 3.9. Pokynů k vyplnění zprávy o realizaci.

### 3.6. SD-3 CESTOVNÍ NÁHRADY

| SD-3 Cestovní náhrady   | Cestovní náhrady se zadávají na záložku SD-3 Cestovní náhrady. |
|-------------------------|----------------------------------------------------------------|
| Soupiska příjmů         | Je třeba vyplnit za každého pracovníka samostatně a za každou  |
| Nezpůsobilé výdaje      | pracovní cestu.                                                |
| Žádost o platbu         | Při práci se soupiskou dokladů využíváte tlačítka:             |
| Podpis žádosti o platbu |                                                                |

- Nový záznam vytvoření záznamu pro nový doklad,
- Kopírovat záznam vytvoření kopie již existujícího záznamu dokladu,
- Smazat záznam smazání již existujícího záznamu dokladu,
- Uložit uložení dokladu po zadání všech údajů pro jednotlivý záznam dokladu,
- Storno zrušení změn při vytváření záznamu dokladu bez uložení změn.

| Nový záznam                                           | Kopírovat záznam                   | Smazat záznam                                  | U            | ložit                                    | Storno                   |                               |
|-------------------------------------------------------|------------------------------------|------------------------------------------------|--------------|------------------------------------------|--------------------------|-------------------------------|
| POŘADOVÉ ČÍSLO                                        | Benjamín, příspěvková              | KTU (PŘÍJENCE/PARTNERA)<br>organizace          |              | POLOŽKA V BO 1.1.2.2   Cesto             | OZPOČTU PROJEKTU<br>OVNÉ | =                             |
| CISLO ÚČETNÍHO DOKLADU<br>V OČETNICTVI<br>35344       | B PŘÍJMENÍ PRACOVNÍKA<br>Novák     |                                                |              | E JMÉNO PRACO<br>Lukáš                   | DVNÍKA                   |                               |
| B DRUH PRACOVNÍ CESTY<br>Zahraniční 🛛 👻               | OČEL PRACOVNÍ CESTY     konference | DATUM ZAHÁJENÍ<br>PRACOVNÍ CESTY<br>8. 6. 2016 | E            | DATUM UKON<br>PRACOVNÍ CES<br>8. 6. 2016 |                          | POČET DNŮ/NOCÍ PRACOVNÍ CESTY |
| PROKAZOVANÉ ZPŮSOBILÉ VÝ<br>NA PRACOVNÍ CESTU<br>2 39 | aLAD                               |                                                |              |                                          |                          |                               |
| Z TOHO SF                                             | Z TOHO SR                          |                                                | ROZPOČTOVÁ P | OLOŽKA DRUHOVÁ                           |                          | =                             |

• **Zkrácený název subjektu** (příjemce/partnera s finančním příspěvkem) se vybírá z číselníku – jedná se o subjekt projektu, který uhradil vykazovaný výdaj,

• **Položka v rozpočtu projektu** – výběrem z číselníku, položka rozpočtu, ze které je vykazovaný doklad financován,

- Číslo účetního dokladu v účetnictví interní číslo v účetnictví,
- Příjmení a Jméno pracovníka
- Druh pracovní cesty (tuzemská/zahraniční/zahraniční expert)
- Účel pracovní cesty stručný účel
- Datum zahájení pracovní cesty
- Datum ukončení pracovní cesty
- Prokazované způsobilé výdaje na pracovní cestu veškeré uhrazené výdaje (ubytování,

strava, cestovné)

Pro export soupisky dokladů do Excelu využijte tlačítko "Export standardní":

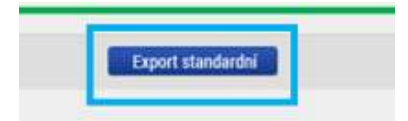

| - 3 | - A            |                    | 0 <b>6</b> 8    | p                |                  | - E              | a             | 31 W 3             | 0.00               | E 14 13        | - K             | 1.06.1 12.1      |
|-----|----------------|--------------------|-----------------|------------------|------------------|------------------|---------------|--------------------|--------------------|----------------|-----------------|------------------|
| t.  | Pořadově číslo | Zkrácený nácev s I | tód położky kap | Položka v rozpoč | Cislo účetního d | Plijmeni pracovi | Іте́по ргасом | nă Druh pracovni c | e Očel pracovni ce | Datum ukončení | Počet dníl/noci | Prokazované opůs |
| 2   | 4              | Benjamin, přispě I | 11.2.2          | Cestovné         | 35344            | Novák            | Lukat         | Zahranični         | konferense         | 8.6.2015       | 0               | 2390             |

#### Přílohy

Přílohy k dokladům žádosti o platbu jsou vkládány v sekci dokumentů Zprávy o realizaci. Viz. kapitola 3.9. Pokynů k vyplnění zprávy o realizaci.

#### 3.7. SOUPISKA PŘÍJMŮ

| Datová oblast žádosti 🔨    |
|----------------------------|
| Identifikační údaje        |
| Žádost o platbu            |
| Souhrnná soupiska          |
| SD-1 Účetní/daňové doklady |
| SD-2 Lidské zdroje         |
| SD-3 Cestovní náhrady      |
| Soupiska příjmů            |
| Nezpůsobilé výdaje         |
| Čestná prohlášení          |
| Dokumenty                  |
| Podpis žádosti o platbu    |
|                            |

Pokud jsou součástí prokazovaných způsobilých výdajů související **jiné peněžní příjmy**<sup>3</sup>, je třeba je uvést na záložce soupisky dokladů s označením "**Soupiska příjmů**". Zde se uvádějí jiné peněžní příjmy skutečně dosažené bez ohledu na to, jakou výši jiných peněžních příjmů případně žadatel uvedl v žádosti o podporu.

Při práci se soupiskou dokladů využíváte tlačítka:

- Nový záznam vytvoření záznamu pro nový doklad,
- Kopírovat záznam vytvoření kopie již existujícího záznamu dokladu,
- Smazat záznam smazání již existujícího záznamu dokladu,
- Uložit uložení dokladu po zadání všech údajů pro jednotlivý záznam dokladu,
- Storno zrušení změn při vytváření záznamu dokladu bez uložení změn.

| Nový záznam Kopírovat záznam                                                 | Smazat záznam                 | Uložit                       | Storno        |         |                      |
|------------------------------------------------------------------------------|-------------------------------|------------------------------|---------------|---------|----------------------|
| PORADOVÉ ČÍSLO<br>5<br>676755                                                | C DATUM PŘÍJMU<br>15. 7. 2016 | E VYKÁZANÉ PŘÍJMY<br>1 000,0 | 10            |         |                      |
| ZKRÁCENÝ NÁZEV SUBJEKTU (PŘÍJEMCE/PARTNERA) Benjamín, příspěvková organizace |                               | Typ příjmu: JPP - Jiné p     | enêžnî přijmy |         |                      |
| POPIS PALINU                                                                 |                               |                              |               | 27/2000 | Otevřit v novém okně |
| příjem projektu z pronájmu                                                   |                               |                              |               |         |                      |

#### 3.8. DOKUMENTY

ŘO OPPPR požaduje veškeré dokumenty vkládat jako přílohu Zprávy o realizaci. Viz. kapitola 3.9. Pokynů k vyplnění zprávy o realizaci.

<sup>&</sup>lt;sup>3</sup> Úroky na účtech příjemců se nepovažují za jiné peněžní příjmy.

## 3.9. ČESTNÁ PROHLÁŠENÍ

~

Datová oblast žádosti

Identifikační údaje Žádost o platbu Souhrnná soupiska SD-1 Účetní/daňové doklady SD-2 Lidské zdroje SD-3 Cestovní náhrady Soupiska příjmů Nezpůsobilé výdaje Čestná prohlášení Dokumenty Podpis žádosti o platbu

V rámci OPPPR je vyžadováno Čestné prohlášení pouze v rámci Zprávy o realizaci. ČP a následným uložením.

#### 3.10. SOUHRNNÁ SOUPISKA – NAPLNĚNÍ

Nyní přejděte opět na záložku Souhrnná soupiska.

Stiskněte tlačítko "Naplnit data z dokladů soupisky".

| Finanční data                                             |                                                                                                    |
|-----------------------------------------------------------|----------------------------------------------------------------------------------------------------|
| zbūnomi ž výdaje<br>Pomrazovaleť zprinomi ž výnaje přílad | Naplnit data z dokładu soupisky<br>Touto operaci dojde k naplneni údajú do souhrmel soupinky dokładú a zárovel<br>k naplneni údajú do zjednodušene žádosti o platbu |

| Nový záznam                                                                                                    | Smazat záznam                                                                                                    | Uložit                                    | Storno                                                                                          |                                                                 |             |            |
|----------------------------------------------------------------------------------------------------|----------------------------------------------------------------------------------------------------|-------------------------------------------|-------------------------------------------------------------------------------------------------|-----------------------------------------------------------------|-------------|------------|
| Hlavička soupisky<br>Poradové číslo<br>1<br>Příloha se vztahuje                                                                                                    | EVIDENČNÍ ČÍSLOJOZNAČENÍ S     O2     K MONITOROVACÍ ZPRÁVĚ Č. RE                                                | OUPISKY ČÍSLO<br>BISTRAČNÍ ČÍSLO PROJEKTU | NÁZEV PŘÍJEMCE FINANČNÍ PODPORY<br>Benjamín, příspěvková organ<br>číslo etapy                   | ,<br>izace                                                      |             |            |
| Import dokladů soupisky<br>IMPORTNÍ XML SOUBOR                                                                                                    | y z XML                                                                                                    |                                           | Připojit                                                                                        |                                                                 | Spus        | tit import |
| Finanční data<br>ZPÚSOBILÉ VÝDAJE<br>PROKAZOVANÉ ZPÚSOB<br>PROKAZOVANÉ KŘIZOVÉ<br>SROKAZOVANÉ KŘIZOVÉ<br>SROKAZOVANÉ DALŠÍ V<br>SROKAZOVANÉ DALŠÍ V<br>SROKAZOVANÉ V<br>SROKAZOVANÉ DALŠÍ V<br>SROKAZOVANÉ DALŠÍ V<br>SROVENÍ SROVENÍ V<br>SROVENÍ SROVENÍ V<br>SROVENÍ SROVENÍ SROVE | 72 614,00<br>ILÉ VÝDAJE PŘÍME<br>72 614,00<br>FFINANCOVÁNÍ<br>0,00<br>ÝDAJE STANOVENÉ<br>VYKRAZOVANÉ<br>1 000,00 |                                           | Naplnit data z dokladů<br>Touto operací dojde k napinění úd<br>k napinění údajů do zjednodužené | soupisky<br>ajó do souhrmé soupisky dokladi<br>fádosti o platbu | ) e zároveň |            |
|                                                                                                    |                                                                                                    | Celkem                                    | Investiční                                                                                      | Neinvestiöni                                                    |             |            |
| Způsobilé výdaje                                                                                                    |                                                                                                    | 72 6                                      | 14,00                                                                                           | 0,00                                                            | 72 614,00   |            |
| Způsobilé výdaje - křížov                                                                                                    | vê financovênî                                                                                                   |                                           |                                                                                                 | 0,00                                                            | 0,00        |            |
| Prokezovené způsobilé v                                                                                                    | rýdaje očištěné o příjmy                                                                                         | 71 6                                      | 14,00                                                                                           | 0,00                                                            | 71 614,00   |            |

Proběhne načtení dat z jednotlivých soupisek dokladů na souhrnnou soupisku (mimo pole pro nepřímé/paušální náklady):

Na souhrnné soupisce se sečítají částky požadovaných způsobilých výdajů z jednotlivých relevantních záložek SD-1, SD-2, SD-3, dále se zde evidují jiné peněžní příjmy zadané na Soupisce příjmů.

- Způsobilé výdaje = přímé prokazované způsobilé výdaje + další výdaje stanovené sazbou/paušálem,
- **Prokazované způsobilé výdaje přímé =** prokazované způsobilé výdaje investiční + způsobilé výdaje neinvestiční
- Prokazované křížové financování = křížové financování
- **Prokazované další výdaje stanovené sazbou či paušálem** = nepřímé náklady. Do zapracování rozvojového požadavku bude nutné toto pole plnit ručně.
- Jiné peněžní příjmy vykazované = celková částka ze záložky Soupiska příjmů,
- Způsobilé výdaje celkem = způsobilé výdaje investiční + způsobilé výdaje neinvestiční,
- Způsobilé výdaje investiční = celková částka investičních výdajů ze záložky SD-1,
- Způsobilé výdaje neinvestiční = celková částka neinvestičních výdajů ze záložky SD-1 + celková částka ze záložky SD-2 + celková částka ze záložky SD-3 + částka z pole Prokazované další výdaje stanovené sazbou či paušálem.

→ Prokazované způsobilé výdaje očištěné o příjmy = způsobilé výdaje celkem – jiné peněžní příjmy vykazované.

Příjemce, který má nárok na nepřímé náklady (jedná se o položku **nepřímé náklady** v rozpočtu, jejíž výše je odvozena procentním vymezením z jiné rozpočtové položky), vyplní ručně částku nepřímých nákladů v rámci této žádosti o platbu do pole **Prokazované další výdaje stanovené sazbou či paušálem** (zaokrouhlení na setiny dolů).

Částku uložte. Uložením se však automatický přepočet ostatních polí neprovede.

| PROKAZOVANÉ DALŠÍ VÝDAJE STANOVENÉ<br>SAZBOU ČI PAUŠÁLEM              |                        |                                                                                           |                                           |
|-----------------------------------------------------------------------|------------------------|-------------------------------------------------------------------------------------------|-------------------------------------------|
| 18 153,50                                                             |                        |                                                                                           |                                           |
| V tomto okamžiku je nutné znovu :                                     | stisknout tlačítko "Na | plnit data z dokladů so                                                                   | oupisky".                                 |
| Finanční data                                                         |                        |                                                                                           |                                           |
| ZPŮSOBILÉ VÝDAJE                                                      |                        |                                                                                           | _                                         |
| 90 767,50                                                             |                        | Naplnit data z dokladů soupis                                                             | ky                                        |
| PROKAZOVANÉ ZPŮGOBILÉ VÝDA JE PŘÍMĚ<br>72 614,00                      |                        | Touto operaci dojde k napinění údajů do sou<br>k napinění údajů do zjednodušené žádosti o | hrmě soupisky dokladů a zároveň<br>platbu |
| PROKAZOVANÉ KŘÍŽOVÉ FINANCOVÁNÍ                                       |                        |                                                                                           |                                           |
| 0,00                                                                  |                        |                                                                                           |                                           |
| PROKAZOVANÉ DALŠÍ VÝDAJE STANOVENÉ<br>SAZBOU ČI PAUŠÁLEM<br>18 153,50 |                        |                                                                                           |                                           |
| JINÉ PENEŽNÍ PŘÍJMY - VYKAZOVANĚ                                      |                        |                                                                                           |                                           |
|                                                                       | Celkem                 | Investiční                                                                                | Neinvestlöni                              |
| Způsobilé výdaje                                                      | 90 767,50              | 0,00                                                                                      | 90 767,50                                 |
| Způsobilé výdaje - křížové financování                                |                        | 0,00                                                                                      | 0,00                                      |
| Prokazované způsobilé výdaje očištěné o příjmy                        | 89 767,50              | 0,00                                                                                      | 89 767,50                                 |
|                                                                       |                        |                                                                                           |                                           |

Nyní se přepočítají hodnoty v jednotlivých polích souhrnné soupisky – budou zahrnuty zadané nepřímé náklady.

### 3.11. ŽÁDOST O PLATBU

#### 3.11.1. ZPŮSOBILÉ VÝDAJE – POŽADOVÁNO

| Datová oblast žádosti 🔨                                                             | Po kontrole naplnění částek do souhrnné soupisky vstupte na<br>záložku <b>Žádost o platbu</b> . |  |  |  |  |  |
|-------------------------------------------------------------------------------------|-------------------------------------------------------------------------------------------------|--|--|--|--|--|
| Identifikační údaje                                                                 |                                                                                                 |  |  |  |  |  |
| Žádost o platbu                                                                     | Datová pole v rámečku "Způsobilé výdaje – Požadováno" byla                                      |  |  |  |  |  |
| Souhrnná soupiska                                                                   | automaticky vyplněna:                                                                           |  |  |  |  |  |
| ŽÁDOST O PLATBU                                                                     |                                                                                                 |  |  |  |  |  |
| ✔ KONTROLA 🔒 FINALIZACE 🚔 TISK                                                      |                                                                                                 |  |  |  |  |  |
| Částka na krytí výdajů                                                              |                                                                                                 |  |  |  |  |  |
| Částka ne krytí výdejů                                                              | Celkam Investion Nelwestion                                                                     |  |  |  |  |  |
| Viestní podíl příjemce                                                              |                                                                                                 |  |  |  |  |  |
| Cástica zálohy                                                                      |                                                                                                 |  |  |  |  |  |
|                                                                                     |                                                                                                 |  |  |  |  |  |
| Způsobilé výdaje - Požadováno                                                       |                                                                                                 |  |  |  |  |  |
|                                                                                     | Celkem investiční Nelovestiční                                                                  |  |  |  |  |  |
| Způsobilé výdaje                                                                    | 90 767,50 0,00 90 767,50 Naplnit data ze soupisky                                               |  |  |  |  |  |
| Jiné peněžní příjmy připadající na způsobilé výdaje                                 | 1 000,00                                                                                        |  |  |  |  |  |
| Celkové způsobilé výdaje snížené o jiné peněžní příjmy                              | 89 767,50                                                                                       |  |  |  |  |  |
| Způsobilé výdaje snížené o jiné peněžní příjmy z nedotačních zdrojů                 | 8 976,75                                                                                        |  |  |  |  |  |
| Způsobilé výdaje snížené o jiné peněžní příjmy z dotačních zdrojů                   | 80 790,75 0,00 80 790,75                                                                        |  |  |  |  |  |
| Ceikové způsobilé výdaje případající na příjmy die či. 61                           | 0,00                                                                                            |  |  |  |  |  |
| Způsobilé výdaje přípedající na finanční mezeru / očištěné o flat rate              | 89 767,50 0,00 89 767,50                                                                        |  |  |  |  |  |
| Způsobilé výdaje připedající na finanční mezeru / očištěné o flat rate z nedotačníc | kh zdrojů 8 976,75                                                                              |  |  |  |  |  |
| Způsobilé výdaje přípedající na finanční mezeru / očištěné o flat rate z dotačních  | zárojú 80 790,75 0,00 80 790,75                                                                 |  |  |  |  |  |
| Způsobilé výdaje - křížové financování                                              | 0,00 0,00 0,00                                                                                  |  |  |  |  |  |
|                                                                                     |                                                                                                 |  |  |  |  |  |
|                                                                                     | Uložit Storno                                                                                   |  |  |  |  |  |

Význam a plnění jednotlivých datových položek:

- Způsobilé výdaje celkové způsobilé výdaje předkládané v ŽoP, zahrnují jak přímé způsobilé výdaje, které jsou uváděny v dokladech na jednotlivých záložkách soupisky dokladů, tak nepřímé výdaje, které jsou na souhrnnou soupisku doplňovány uživatelem ručně. Dále se člení na investiční a neinvestiční část.
- Jiné peněžní příjmy připadající na způsobilé výdaje jedná se o jiné peněžní příjmy, které jsou primárně zadány na záložku soupisky dokladů Příjmy a následně zobrazeny i na souhrnné soupisce dokladů.
- Celkové způsobilé výdaje snížené o jiné peněžní příjmy od celkových způsobilých výdajů jsou odečteny jiné peněžní příjmy, tj. rozdíl předchozích dvou položek. V případě, že projekt negeneruje příjmy, jedná se prokazované způsobilé výdaje celkem.
- Způsobilé výdaje očištěné o jiné peněžní příjmy z nedotačních zdrojů prokazované způsobilé výdaje snížené o jiné peněžní příjmy, hrazené z vlastního zdroje příjemce.
   V případě, že projekt negeneruje příjmy, jedná se o prokazované způsobilé výdaje připadající

na vlastní podíl příjemce. Částka je zjišťována z celkových způsobilých výdajů očištěných o jiné peněžní příjmy vynásobením procentním zastoupením vlastního podílu na zdrojích financování projektu.

- Způsobilé výdaje očištěné o jiné peněžní příjmy z dotačních zdrojů prokazované způsobilé výdaje snížené o jiné peněžní příjmy z dotačních zdrojů celkem. V případě, že projekt negeneruje příjmy, jedná se o prokazované způsobilé výdaje z dotačních zdrojů celkem. Dále se člení na investiční a neinvestiční část. Částka je zjišťována z celkových způsobilých výdajů očištěných o jiné peněžní příjmy (v rozlišení na INV a NEINV) se zohledněním procentního podílu podpory na zdrojích financování projektu z poměrů financování evidovaných na projektu).
- Celkové způsobilé výdaje připadající na příjmy dle čl. 61 automatický výpočet za využití úměry příjmy dle čl. 61 na projektu/CZV na projektu a CZV na ŽoP. Tj. v případě příjmů dle čl. 61 se tyto příjmy nevykazují na soupisce dokladů, ale jejich adekvátní část se přebírá z částek příjmů dle čl. 61 evidovaných na projektu (přehled zdrojů financování) automaticky na žádost o platbu.
- Způsobilé výdaje připadající na finanční mezeru/očištěné o flat rate prokazované způsobilé výdaje očištěné o příjmy. Dále se člení na investiční a neinvestiční část. V případě, že projekt negeneruje příjmy, jedná se o prokazované způsobilé výdaje celkem. Automaticky rozdílem "Prokazované způsobilé výdaje očištěné o jiné peněžní příjmy z dotačních zdrojů investiční" "Příjmy dle čl. 61". Pokud je rozdíl záporný, tak 0 a zbytek odečíst od "Prokazované způsobilé výdaje očištěné o jiné peněžní příjmy z dotačních zdrojů neinvestiční".
- Způsobilé výdaje připadající na finanční mezeru/očištěné o flat rate z nedotačních zdrojů prokazované způsobilé výdaje očištěné o příjmy připadající na vlastní podíl příjemce. V případě, že projekt negeneruje příjmy, jedná se o prokazované způsobilé výdaje připadající na vlastní podíl příjemce. Automaticky ze Způsobilých výdajů připadajících na finanční mezeru/očištěné o flat rate vynásobením procentním podílem vlastního zdroje na zdrojích financování projektu.
- Způsobilé výdaje připadající na finanční mezeru/očištěné o flat rate z dotačních zdrojů, člení se na investiční a neinvestiční část. Požadovaná výše podpory neinvestice/investice, připadající na prokazované způsobilé výdaje očištěné o příjmy. V případě, že projekt negeneruje příjmy, jedná se o požadovanou výši podpory připadající na prokazované způsobilé výdaje. Automatický výpočet "Prokazované způsobilé výdaje očištěné o příjmy celkem investiční"\*(1-% vlastního zdroje) a "Prokazované způsobilé výdaje očištěné o příjmy
- **Způsobilé výdaje křížové financování** prokazované způsobilé výdaje v režimu křížového financování, přebírají se ze soupisky dokladů, členění na investiční a neinvestiční část.

### 3.11.2. ČÁSTKA NA KRYTÍ VÝDAJŮ

Pokud požadujete spolu s předloženým vyúčtováním způsobilých výdajů v dané ŽoP i **proplacení zálohy** (týká se ex-ante plateb), vyplňte na záložce Žádost o platbu rámeček "Částka na krytí výdajů" v rozdělení na investice a neinvestice.

Jde o částku (z finančního plánu), kterou budete chtít čerpat v příštím období. Částka by měla odpovídat rozdílu odhadovaného čerpání na nejbližší a polovinu po něm následujícího sledovaného období a částky, kterou jste dosud nevyúčtovali z předchozích záloh.

| ästka na kryti výdajú   | No.    | in and a  | Alata and hal |                    |
|-------------------------|--------|-----------|---------------|--------------------|
| Čietka na kosti viduali | Celean | Investors | NETVESISCH    | (The providence of |
|                         | 0,00   | 0,00      | 1 500 000,00  | () Preputes.       |
| Wasthi podil přijevce   | 0.00   |           |               |                    |
| Částka zálohy           | 0.00   | 0.00      | 0,00          |                    |

Záznam nezapomeňte uložit.

Po vyplnění a uložení se ostatní datové položky v rámečku dopočítají.

Význam částek:

- Částka na krytí výdajů celkem požadovaná částka zálohy včetně souvisejícího vlastního podílu příjemce, je vyplňována automaticky součtem položek uvedených níže.
- Částka na krytí výdajů investiční požadovaná částka zálohy včetně souvisejícího vlastního podílu příjemce investice, vyplňuje se ručně.
- Částka na krytí výdajů neinvestiční požadovaná částka zálohy včetně souvisejícího vlastního podílu příjemce investice, vyplňuje se ručně.
- Vlastní podíl příjemce vlastní podíl příjemce související s požadovanou zálohou → doplňován automaticky dle registrovaného poměru financování pro vlastní podíl na žádosti o podporu.
- Částka zálohy investiční automatický výpočet "Částka na krytí výdajů investiční" \* (1-% vlastního zdroje) představuje částku investic, která je požadována k vyplacení z dotačních zdrojů
- Částka zálohy neinvestiční automatický výpočet "Částka na krytí výdajů neinvestiční" \* (1-% vlastního zdroje) představuje částku neinvestic, která je požadována k vyplacení z dotačních zdrojů
- Částka zálohy celkem automaticky součtem Částka zálohy investiční + Částka zálohy neinvestiční - – představuje celkovou částku, která je požadována k vyplacení z dotačních zdrojů

#### 3.12. KONTROLA, FINALIZACE A ELEKTRONICKÝ PODPIS

Kontrola ŽoP se spouští pomocí tlačítka "Kontrola" v šedé liště v horní části:

|                                  | A 🔒 FINALIZAC                                     | e 🚔 Tisk                                                                             |            |
|----------------------------------|---------------------------------------------------|--------------------------------------------------------------------------------------|------------|
| ÁDOST O PLAT                     | BU                                                |                                                                                      |            |
| RONTROLA                         |                                                   | 🖨 nax                                                                                |            |
| Výsledek operac                  | E                                                 | a Balanda a shekar balan a'ansheka 'anan da ƙkara kun Balanka a shekar k             | nalizovat? |
| ISUM-534889: Č<br>ISUM-299914: K | ástky finančního plánu<br>ontrola proběhla v poří | a zaousi o pratou nejsou v souraou, opravou cincese turo zaousi o pratou n<br>idku.  |            |
| ISUM-534889: Č<br>ISUM-299914: K | ástky finančního plánu<br>ontrola proběhla v poří | a zadosni o prachu nejsou v sobradu, opravoa cincese cino zadost o prachu n<br>idku. |            |

Hláška ISUM-534889 je pouze měkká hláška, která vám umožní finalizaci ŽoP i přesto, že se částka na ŽoP a na FP neshoduje.

Následně provedete finalizaci ŽoP pomocí tlačítka "Finalizace":

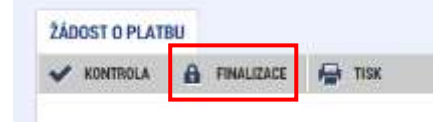

Upozornění, že po provedené finalizaci není již možné data upravovat:

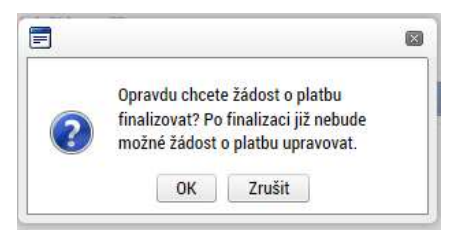

Informační hlášení, že na platbě byla provedena finalizace:

| Chever of Delay                                                                            |                                                                                                    |
|--------------------------------------------------------------------------------------------|----------------------------------------------------------------------------------------------------|
| G IPHISTOPHIT KEDITAD                                                                      | Her TICK.                                                                                                    |
| Výsledek operace:                                                                          |                                                                                                    |
|                                                                                            |                                                                                                    |
| ISUM-534889: Castky Tenano                                                                 | niho plano a žádosti o platbu nejsou v sooladu, opranilu chcete tuto žádost o platbu finalizovat?                                                                  |
| ISUM-S34880: Castky Tinané<br>ISUM-312450: Na platbé byla                                  | niho plano a Zádosti o plathu nejsou v soulailu, uprandu cheete tuto žádost o plathu finalizovat?<br>a provedena finalizace.                                       |
| rsum-534889: Cauthy Teanly<br>rsum-312460: Na platbé byla<br>Lize vytisknest přes Kontesta | niho plano a Zádosti o plathu nejsou v souladu, oprandu cherte tuto žádost o plathu finalizovat?<br>a provedena finalizace.<br>sese nabidku (Pravé tlalitko nejši) |

V tomto okamžiku je ještě možné krok finalizace ŽoP vrátit zpět – ŽoP zpřístupnit k editaci pomocí stejnojmenného tlačítka v šedé liště (toto tlačítko má k dispozici pouze uživatel s rolí Signatář).

| ŽÁDOST O PLATBU                                                                                                    |      |
|----------------------------------------------------------------------------------------------------|------|
| Opravdu chcete zpřístupnit k editaci?                                                                                                   |      |
| 2ÁDOST O PLATRU                                                                                                    |      |
| Výsledek operace:<br>ISUM-312456: Na platbě proběhło sterno finalizace.<br>Lze ryticknost něce Kontectorou nabidku (Pcavé Načítko myši) |      |
| File Almenon has rememore register (-taxe metro ales)                                                                                   | Zpēt |

Po provedené finalizaci je třeba, aby oprávněný uživatel s rolí Signatář žádost o platbu elektronicky podepsal prostřednictvím záložky "Podpis žádosti o platbu":

| Čestná prohlášení                                                                                                    | PODPIS ŽÁDOSTI O PLATBU                                             |                       |                                              |            |  |
|----------------------------------------------------------------------------------------------------|---------------------------------------------------------------------|-----------------------|----------------------------------------------|------------|--|
| Dokumonty                                                                                                    | 🔓 ZPŘÍSTUPNIT                                                       | K EDITACI             | тіяк                                         |            |  |
| Podpis žádosti o platbu                                                                                                    | Tisková verze žádosti o platbu CZ.07.3.58/0.0/0.0/16_008/000 Soubor |                       |                                              |            |  |
|                                                                                                    | DATUM VYTVOŘENÍ<br>21. srpna 2016                                   | DOKUMENTU<br>11:43:50 | SPRÄVCE PROJEKTU, KTERÝ DOKUMENT<br>HXVOJMIL | I VYTVOŘIL |  |
|                                                                                                    |                                                                     | 📄 Informace           | 6                                            |            |  |
| Systemove okožište Soubory Testowaci, certifikat, do, 20160925, NOVY. při: Vlamacil certifikat, do, 20160925, NOVY. při: Vlamacil certifikat; Heste O Cittina data uživatele (nesto, certifikat) slouži pouze k vytvot moto proces je cely realizován na straně uživatele a k přeno server medichkat. V apříkací je složena pouze veljená část ce uživatele, jako součást podpisu pro pozdějšt ověření | ent podpisu.<br>Su chiliyeti dat na<br>rtifikator                   | 15                    | UM-386629: Dokument byl podepsán.            |            |  |
| Zavite Zobrazit podepitoreune o                                                                                                    | lata Dokončit                                                       |                       |                                              |            |  |

Po podpisu ŽoP dochází ke změně stavu žádosti o platbu na stav "Podepsaná":

| Poladi finančniho plánu | Datum piedloženi | Závěrečná platba | Slav      | Stav zpracování                 |
|-------------------------|------------------|------------------|-----------|---------------------------------|
| T                       | 1.3              | D 7              | Y         |                                 |
| 1                       | 1.1.2016         |                  | Schvälenä | Schvälenä 2. stupeň - podepsaná |
| 2                       | 1.4.2010         |                  | Podepsani | Podessaná                       |

Poté, co zfinalizujete a podepíšete i zprávu o realizaci, stav ŽoP se změní na "Zaregistrovaná". Až v tomto okamžiku je ŽoP (spolu se zprávou o realizaci) podána na ŘO ke kontrole.

### 4. PROCES KONTROLY ŽÁDOSTI O PLATBU

Proces kontroly žádosti o platbu probíhá dle pravidel definovaných v Pravidlech pro žadatele a příjemce.

#### 4.1. KONTROLA ŽÁDOSTI O PLATBU

Manažer projektu při kontrole ŽoP nejdříve žádost o platbu z formálního hlediska. Dojde-li k závěru, že:

- je nutné ŽoP před zahájením kontroly z obsahové stránky opravit nebo doplnit, vrací ji do stavu Vrácena k dopracování. Příjemce ve stanovené lhůtě ŽoP dopracovává, finalizuje, jeho zástupce s rolí Signatář podepisuje kvalifikovaným certifikátem. ŽoP se přepíná do stavu Zaregistrována. Manažer projektu znovu zahajuje kontrolu.
- **je možné i přes zjištěné nedostatky dále**, pokračuje v kontrole ŽoP z hlediska obsahové kvality. Po ukončení kontroly zpravidla vrací ŽoP do stavu Vrácena k dopracování. Požaduje opravu formálních i věcných náležitostí současně.

#### 4.2. SCHVÁLENÍ ŽÁDOSTI O PLATBU

Žádost o platbu podléhá dvoustupňovému schvalování řídicím orgánem. Poté, co je žádost o platbu schválena na prvním stupni, nabývá stavu zpracování SCHVÁLENÁ 1. STUPEŇ, po podpisu na prvním stupni pak stavu SCHVÁLENÁ 1. STUPEŇ – PODEPSANÁ.

Poté, co je žádost o platbu schválena na druhém stupni, nabývá stavu zpracování SCHVÁLENÁ 2. STUPEŇ, po podpisu na druhém stupni pak stavu SCHVÁLENÁ 2. STUPEŇ – PODEPSANÁ. V tomto stavu je žádost o platbu schválena k proplacení na účet příjemce.

## 5. STAVY ŽÁDOSTI O PLATBU

| Stav                            | Popis                                                                                                    |
|---------------------------------|----------------------------------------------------------------------------------------------------|
| Rozpracovaná                    | Žadatel založil ŽoP a pracuje na ní.                                                                                                    |
| Finalizovaná                    | Žadatel provedl na ŽoP finalizaci.                                                                                                    |
| Zaregistrovaná                  | Stav, kdy je průběžná ŽoP podána na ŘO.<br>Pokud se jedná o zálohovou ŽoP (1. řádek FP), tento stav<br>vyjadřuje její založení ŘO v CSSF14+. |
| Schválená 1. stupeň             | ŽoP byla schválena v 1. stupni.                                                                                                    |
| Schválená 1. stupeň – podepsaná | Schválení ŽoP v 1. stupni bylo potvrzeno elektronickým podpisem.                                                                             |
| Schválená 2. stupeň             | ŽoP byla schválena ve 2. stupni.                                                                                                    |
| Schválená 2. stupeň – podepsaná | Schválení ŽoP ve 2. stupni bylo potvrzeno elektronickým podpisem. V tomto stavu je ŽoP schválena k proplacení příjemci.                      |
| Proplacena příjemci             | Finanční prostředky byly již poukázány na bankovní účet.                                                                                     |
| Vrácena k dopracování           | ŘO vrátil příjemci ŽoP k dopracování.                                                                                                    |
| Neschválená                     | ŘO neschválil ŽoP v případě závažných nedostatků.                                                                                            |